# Engine Log Book Pro v1.1 D Updates

The version 1.1 D has added these new features:

- You can export reports in either a text file to Notepad (as done in v1.1C) or export them as a .csv file for Microsoft Excel.
- You can make printouts of the data as laid out on the computer screen (as done in v1.1C) or data in columns.
- Added ability to print Clearance Reports in MS Excel or Notepad as one of the menu choices.
- Added feature under Edit to let you restore Hidden input fields from up to 5 previous versions of Hidden Fields under menu option Modify Program Layout" then "Reset to a Previous Hidden Format".
- Now program will more reliably connect to the Compression Ratio Calculator several times. Prior to this it may have only connected 1 time each program session.
- Added many features to let the Log Book "talk" to other Performance Trends' programs like Port Flow Analyzer, Cam Analyzer, Valve Spring Tester, and Dyno DataMite.
- Program now puts a check mark by the current option of Using All inputs or Using Simple Inputs under the Edit menu.
- Program should now be better at preventing repetitive instructions when editing. It was meant to appear if you clicked on an input field, but it appeared too often when changing screens.
- Fixed bug where Inline engines were not laid out correctly for entering multiple data entries.
- Fixed bug where if a value was not entered for calculating a clearance, the clearance shown in the table was carried over from a previous valid clearance calculation. Now it is correctly shown as blank.
- You can now turn OFF the introductory "safety screen" when the program starts.
- Added many features for storing much more Piston Skirt data and making graphs of piston skirt data, and calculating clearances for piston skirt data.
- Now the program will display "na" for any field meant to display a calculated clearance if any of the required measurements have not been entered. Before this it displayed -1000 - 1000
- You now have an option to print only data fields where data has been entered. This should eliminate inputs you do not use or have not entered to eliminate clutter on printouts.
- New Help option on Main Screen to display a PDF of the v1.1 D features.

### **Export to Excel**

You must select which format you want to use in Preferences as shown to the right. These reports are typically for Multiple Inputs, like Cylinder Bore Piston Skirt Dia readings shown on page 2 and page 10

|                                         | Customer/Basic Info                                                                                                    | Botating Assembly                                        |
|-----------------------------------------|----------------------------------------------------------------------------------------------------|----------------------------------------------------------|
| C                                       | i Preferences                                                                                                    |                                                          |
| Cyl C<br>Tota                           | Checking Limits<br>Calculations                                                                                                | Printing & Graphing<br>File Options/Operation            |
| Int P<br>Max<br>Mair                    | Default External Disk Drive<br>Analysis Reports Written for<br>Alternate Location of Files<br>Allow Alternate Folder for Files | A  Microsoft Excel A A A A A A A A A A A A A A A A A A A |
| Click o<br>for this                     | n Preferences                                                                                                    | two/k systems.                                           |
| Under to<br>hoose<br>vant to<br>Excel b | he File tab<br>the format you<br>use, Microsoft<br>eing the new one.                                                           | ngth Yes<br>s, Field Lengths, etc                        |
| lf tł<br>this                           | Look for Surface Finish File?<br>Path and File Name                                                                            | Yes     Info       Browse                                |

| (                     | 6          |                      | - (2 - 3             | ) <del>+</del> | Displa  | ayDat1.csv | - Microsoft | Excel        |             |          | - = >          | x |
|-----------------------|------------|----------------------|----------------------|----------------|---------|------------|-------------|--------------|-------------|----------|----------------|---|
|                       | C          | Home                 | Insert               | Page La        | vout Fo | rmulas     | Data Re     | view Vie     | ew Add-     | Ins      | (i) _ = (i)    | x |
|                       |            | an v I               | Calibri              | × 11 ×         |         |            | Caparal     |              |             | 5 × A    | - 44           |   |
|                       |            |                      | 10 7 TT              | × A* .*        |         |            |             | <u>A</u>     | Balata y    | 2 2      |                |   |
|                       | Pa         | aste                 |                      | AA             |         | ■ 1993 ·   | ⊅ 70 7      | Styles       | B. Delete . | Sc       | ort & Find &   |   |
|                       | CIL        | * 💙 🛛                |                      |                |         |            | .000        | *            | Format •    | ∠ ¥ Fil  | ter * Select * |   |
|                       | Clip       | board 's             | Font                 | 6              | Alignme | int val    | Number      | ک ا          | Cells       | E        | aiting         |   |
|                       |            | A1                   | •                    | 0              | Jx Bore | Diameter   | Results (da | ita in inche | 25)         |          |                | ¥ |
|                       | 4          | A                    | В                    | C              | D       | E          | F           | G            | Н           | 1        | J              | - |
|                       | 1          | Bore Dian            | eter Resu            | lts (data in   | inches) |            |             |              |             |          |                |   |
|                       | 2          | Number o             | of Cylinder          | s: 8           |         |            |             |              |             |          |                |   |
|                       | 3          | Number o             | f Position:          | 5 Around B     | ore: 2  |            |             |              |             |          |                |   |
|                       | 4          | Number o             | f Depths D           | own Bore:      | 3       |            |             |              |             |          |                |   |
|                       | 5          | Comment              | : dia 1              |                |         |            |             |              |             |          |                |   |
|                       | 6          | Comment              | : dia 2              |                |         |            |             |              |             |          |                |   |
|                       | 7          | Comment              | : día 3 com          | ment           |         |            |             |              |             |          |                |   |
|                       | 8          |                      | o.l.t                | 0.10           | oute    | 0.17       | c.l.a       | 0.14         | ode         | 0.10     |                |   |
|                       | 9          |                      | Cyl1                 | Cyl 3          | Cyrs    | Cyl 7      | Cyl 2       | Cyl 4        | Cyl 6       | Cyl 8    |                |   |
|                       | 10         | Ter Devil            |                      |                |         |            |             |              |             |          |                |   |
|                       | 11         | Top Deptr            | 1                    | 4 0000         |         | 4 0001     | 4 0000      | 4 0000       | 4 0000      | 4 001    |                |   |
|                       | 12         | NUThust              | 4 0000               | 4.0006         | 4 0002  | 4.0001     | 4.0006      | 4.0002       | 4.0003      | 4.001    |                |   |
|                       | 13         | IN Inrst             | 4.0003               | 4.0002         | 4.0003  | 4.0002     | 4.0008      | 4.0004       | 4.0004      | 4.0003   |                |   |
|                       | 14         | Middle De            | nth                  |                |         |            |             |              |             |          |                |   |
|                       | 15         | Thrust               | eptn<br>A            | 4 0002         | 4 0005  | 4 0002     | 4 0002      | 4 0002       | 4 0004      | 4 0002   |                |   |
|                       | 17         | MThret               | 4 0002               | 4.0005         | 4.0005  | 4.0005     | 4.0005      | 4.0005       | 4.0004      | 4.0002   |                |   |
|                       | 10         | IN THISE             | 4.0002               | 4.0000         | 4.0005  | 4.0005     | 4.0007      | 4.0005       | 4.0004      | 4.0005   |                |   |
| Cylinder Bore data in | 19         | Bottom D             | enth                 |                |         |            |             |              |             |          |                |   |
| Excel format          | 20         | Thrust               | 3 9999               | 4 0009         | 4 0002  | 4 0002     | 4 0004      | 4 0005       | 4 0005      | 4 0012   |                |   |
|                       | 21         | N Thrst              | 4 0002               | 4,0002         | 4,0002  | 4 0004     | 4 0005      | 4.0004       | 4,0005      | 4.0008   |                |   |
|                       | 22         | Te thise             | 4.0002               | 4.0002         | 4.0000  | 4.0004     | 4.0000      | 4.0004       | 4.0000      | 4.0000   |                |   |
|                       | 23         |                      |                      |                |         |            |             |              |             |          |                |   |
|                       | - 24       |                      | 1                    | 10-1           |         |            |             |              |             |          |                | * |
|                       | IN A       |                      | playDat1             |                |         |            | 8           | 1            | III 1009 (  |          |                |   |
| ļ                     | Kea        | ady                  |                      |                |         |            |             |              | 100% 6      | 9        | U              | - |
|                       |            | Man Jaw Dat 1        |                      | topad          |         |            |             |              |             |          |                |   |
|                       | File       | Edit Forma           | • TMP - NU           | lehan<br>1     |         |            |             |              |             |          |                |   |
|                       | Dor        | o Diamot             | or Pocul             | ™<br>te (data  | in inch | ec)        |             |              |             |          | 10             | ~ |
|                       | bur<br>Num | ber of C             | er kesul<br>Vlinders | : 8            | IN INCO | es)        |             |              |             |          |                |   |
|                       | Num        | ber of P             | ositions             | Around         | Bore: 2 |            |             |              |             |          |                |   |
|                       | Num<br>Com | ber of D<br>ment• di | epths Do<br>a 1      | wn Bore:       | 3       |            |             |              |             |          |                |   |
|                       | Com        | ment: di             | a 2                  |                |         |            |             |              |             |          |                |   |
|                       | Com        | ment: di             | a 3 comm             | ent            |         |            |             |              |             |          |                |   |
|                       |            | Cu                   | 11 C                 | vl 3           | Cul 5   | Cul 7      | Cul 2       | Cul 4        | Cul 6       | Cul      | 8              |   |
|                       | _          | ,                    |                      | 5              | -       | 2          | 2           | 2            | 2           | 2        |                |   |
|                       | Тор<br>тье | Depth                | 00000 J              | 00060          | J 00000 | J. 00010   | JL 00061    | a            | 20 1 000    | 130 J 00 | 3100           |   |
|                       | ΝT         | hrst 4.              | 00030 4              | .00020         | 4.00030 | 4.00020    | 4.0008      | 3 4.0004     | 40 4.000    | 40 4.00  | 103 0          |   |
|                       | м4 -       |                      | ь                    |                |         |            |             |              |             |          |                |   |
|                       | Thr        | ust 4.               | 00000 4              | .00030         | 4.00050 | 4.00030    | 4.00031     | 9 4.000      | 30 4.000    | 40 4.00  | 020            |   |
|                       | ΝT         | hrst /4.             | 00020 4              | .00060         | 4.00050 | 4.00050    | 4.0007      | 4.000        | 50 4.000    | 40 4.00  | 1030           |   |
| Cylinder Bore data in | Ro+        | ton Dent             | Ь                    |                |         |            |             |              |             |          |                |   |
| Notepad format.       | Thr        | ust 3.               | <br>99990 4          | .00090         | 4.00020 | 4.00020    | 4.00040     | 4.000        | 50 4.000    | 50 4.00  | 1120           |   |
|                       | ΝТ         | hrst 4.              | 00020 4              | .00020         | 4.00060 | 4.00040    | 4.00050     | 9 4.000      | 40 4.000    | 60 4.00  | 080            |   |
|                       |            |                      |                      |                |         |            |             |              |             |          | 1              | v |

Ln 1, Col 1

## Print in Columns (new)

Click on File, then Printing to select either Print as Laid Out on Screen (as done in v1.1C), or Print in Columns as possible in v1.1D.

|                                                                                                    | Engine Build Log Book 'Pro'        | v1.1D - Performance Trends Inc. [ 3565~14572c~complete short block vC                                                                                                    | psti |
|----------------------------------------------------------------------------------------------------|------------------------------------|----------------------------------------------------------------------------------------------------|------|
|                                                                                                    | File Edit Options Calculators/Repo | orts Preferences Help Reg To: Kevin GG Popup Browse                                                                                                    | -    |
|                                                                                                    | New                                | Complete Engine Engine                                                                                                    | e Ma |
|                                                                                                    | Open                               | Rotating Assembly Machined Block                                                                                                    | /Sh  |
|                                                                                                    | Delete                             |                                                                                                    |      |
|                                                                                                    | Save<br>Save Ac (infe)             | Last complete short block vC pstn 3 Company Performance Trend                                                                                                    | s    |
|                                                                                                    |                                    | State MI Zip 48152 Country USA Phone                                                                                                    | e [: |
|                                                                                                    | Open from Alternate Location       | vom Customer Acct Number 323/5 Sales Order Number                                                                                                    | 3565 |
|                                                                                                    |                                    |                                                                                                    | ,505 |
|                                                                                                    | Open from External (A:\ Drive)     | evy 468                                                                                                    |      |
|                                                                                                    |                                    | Number Cylinders 8 Layout V GM Pushrod                                                                                                    |      |
|                                                                                                    | Backup All Engine Files            | ✓ Add Date 05/18/21 Time 09:36 am                                                                                                    |      |
|                                                                                                    |                                    |                                                                                                    |      |
|                                                                                                    | Printing                           | Print Engine Build Log Report Print Engine Build Log Report Print Engine Print Engine Pri |      |
|                                                                                                    | Unlock Program                     | Print Screen As Is                                                                                                    |      |
|                                                                                                    | Exit                               | Print Blank Worksheet                                                                                                    |      |
|                                                                                                    | Close this List                    | Printing Pictures                                                                                                    |      |
| Drint in Oak                                                                                                 |                                    | Windows Printer Setup                                                                                                    |      |
| Print in Coll                                                                                                | umns has been chosen.              | More Options                                                                                                    | 1    |
|                                                                                                    |                                    | Print as call out on scheen (classic)     Print in Columns (new)                                                                                                    |      |
| Only print li                                                                                                | nputs with a Value                 | Print All Inputs                                                                                                    | -11  |
|                                                                                                    |                                    | Print Only Inputs with a Value                                                                                                    |      |
|                                                                                                    |                                    | More Print Options                                                                                                    | -11  |
|                                                                                                    |                                    |                                                                                                    |      |
| Engine Part Number E<br>Number Cylinders <u>8</u><br>Dual OHC<br>Date <u>05/18/21</u><br>Comment: Completely | Fictious Engine Specs Customer Cor | y: Kevin GG<br>her: <u>Kevin Example w Bore Thickness</u> <u>Performance Trends</u><br>s: <u>20056 Shadyside</u><br>[Zip/Country: <u>Livonia MI 48152 USA</u><br>Email: <u>248-473-9230 kevin@performancetrends.com</u><br>her Account #/Sales Order #/Engine Serial #: <u>32345 3565 14572c</u><br>Sales Comment <u>Wheeler BB Chevy 468</u><br>Engine Size <u>468</u><br>Layout <u>V GM OHC</u><br>Salesperson <u>0</u><br>Time <u>09:36 am</u><br>mment 1 Customer Comment 2 Customer Comment 3                                                                                                    |      |
| Rotating As                                                                                                  | sembly                             |                                                                                                    |      |
| Crank # 9.353                                                                                                |                                    | Stroke, in <u>3.75</u>                                                                                                    |      |
| Rod Journal Size 1.99                                                                                        | 39-2.001                           | Main Journal Size 2.249-2.251                                                                                                    |      |
| K00 # 100 123<br>Wt Sm End ams 200                                                                           |                                    | Total Wit area 900                                                                                                    |      |
| Pod Longth in 6                                                                                              | <u>,</u>                           | Dia Pat #                                                                                                    |      |
| Din Wall Thickness                                                                                           | 020                                | Big End Pare 2 1500.2 1510                                                                                                    | _    |
| Big End Bearing Comb                                                                                         | bined Thickness -                  | Big End Bearing ID, 2 0000-2 0005                                                                                                    | :    |
| Pin End Bore 1 001-1                                                                                         | 0015                               | Pin End Width   when "Print in Columns ha                                                                                                    | IS   |
| Pin Diameter 9900-1                                                                                          | 0001                               | Bod-Pin Clearance - been chosen. NOTE: If                                                                                                    |      |
| Piston # n 123                                                                                               |                                    | Piston Pin Bore 1 03 you select Landscape for                                                                                                    |      |
| Pieton Pin Poee Width                                                                                        |                                    | Piston-Pin Clearance, 0200-0301 the printer format, the                                                                                                    |      |
| Pin End Side Clearand                                                                                        | 0000                               | Int Elv Cut 33 Evh 44 program will print 3                                                                                                    |      |
| Piston Wt ame 450                                                                                            |                                    | Pin Wt. ams. 55 columns.                                                                                                    |      |
| Pieton Comp Ht 1 26                                                                                          |                                    | Piston Ton Dome                                                                                                    |      |

# **Clearance Reports in MS Excel or Notepad**

Now where you request a Clearance Report, you have options for creating the report for Notepad (a .txt file) or Microsoft Excel (a .csv file).

| /e<br>port fo | r ] M                                                | ain Bearing # mb 1  | 23                 | Main Brg Clearance  | Calc. from B                          | earing Thickne 💌 |     |  |
|---------------|------------------------------------------------------|---------------------|--------------------|---------------------|---------------------------------------|------------------|-----|--|
| rosoft        | Er                                                   | nd Play Clearance   | 0080 E             | iston-Bore Clearanc | · · · · · · · · · · · · · · · · · · · | <u> </u>         |     |  |
|               |                                                      |                     |                    |                     | Definition:                           | 1                |     |  |
|               | earanci                                              | Show Clearance Cont | ributions in Notep | ad 📘                | Show Clearance C                      | ontributions 🕨   |     |  |
|               |                                                      | Show Clearance Cont | ributions in Notep | ad w Graph          | Show Related Inp                      | uts              |     |  |
|               |                                                      | Show Clearance Cont | ributions in Excel |                     | Close this list                       |                  |     |  |
|               |                                                      | Show Clearance Cont | ributions in Excel | w Graph 🛛 📩         |                                       |                  |     |  |
|               |                                                      |                     |                    |                     |                                       |                  |     |  |
| F             | F) 1 2 3 4 = Clearance-Report.csv - M = ×            |                     |                    |                     |                                       |                  |     |  |
|               | Home Insert Page Formi Data Revie View Add-I @ - = X |                     |                    |                     |                                       |                  |     |  |
| F             | -                                                    | A                   | <b>E</b> %         | A                   | Σ                                     | - A7-            |     |  |
|               |                                                      |                     |                    |                     |                                       | - #8-            |     |  |
| Pa            | - 🥩                                                  | Font Align          | ment Num           | ber Styles          | Cells Q                               | -                |     |  |
| Clip          | board 🖻                                              |                     |                    |                     | E                                     | diting           |     |  |
|               | F4                                                   | 2 🗸                 | · (-               | f.e.                |                                       |                  | *   |  |
|               | А                                                    | B                   | С                  | D                   | E                                     | F                |     |  |
| 1             |                                                      |                     | Kevi               | n GG                |                                       |                  |     |  |
| 2             | Name:                                                | Kevin compl         | ete short          | block vC ps         | tn 3                                  |                  |     |  |
| 3             | Compa                                                | ny: Performa        | nce Trend          | s                   |                                       |                  |     |  |
| 4             | Accoun                                               | t Number: 32        | 345                |                     |                                       |                  |     |  |
| 5             | Sales O                                              | rder Number         | : 3565             |                     |                                       |                  |     |  |
| 6             | Engine                                               | Serial Numbe        | er: 14572c         |                     |                                       |                  |     |  |
| 7             | Date: 0                                              | 1/05/25 Tim         | e: 10:03 a         | m                   |                                       |                  |     |  |
| 8             | the state of state                                   | 10.10               |                    |                     |                                       | 1                | - 1 |  |
| 9             | Individ                                              | ual Data for P      | iston-Bor          | e Clearance         | 2:                                    |                  | -   |  |
| 10            | OIL T                                                |                     | 2 006              | 0.0020              |                                       | *                |     |  |
| 12            | CVI1 M                                               | ud 4                | 2 996              | 0.0039              | -                                     | *                |     |  |
| 13            | CVI1 B                                               | ot 3,9999           | 3,996              | 0.0038              |                                       | *                |     |  |
| 14            | CVI 3 TO                                             | 4.0006              | 3.99               | 7 0.0036            |                                       | *                |     |  |
| 15            | Cyl 3 M                                              | 1id 4.0003          | 3.991              | 0.0033              |                                       | * .              |     |  |
| 16            | Cyl 3 Be                                             | ot 4.0009           | 3.997              | 0.0039              |                                       | *                |     |  |
| 17            | Cyl 5 To                                             | op 4                | 3.998              | 0.002               | *                                     | 2                |     |  |
| 18            | Cyl 5 M                                              | 1id 4.0005          | 3.998              | 3 0.0025            | . *                                   | 5. <del>.</del>  | -   |  |
| 19            | Cyl 5 B                                              | ot 4.0002           | 3.998              | 0.0022              | . *                                   | 2.2              |     |  |
| 20            | Cyl 7 To                                             | op 4.0001           | 3.999              | 0.0011              | *                                     |                  |     |  |
| 21            | Cyl 7 M                                              | 1id 4.0003          | 3.999              | 0.0013              | . *                                   |                  |     |  |
| 22            | CVI / BO                                             | ot 4.0002           | 3.999              | 0.0012              |                                       | 5. <del>9</del>  |     |  |
| 23            | Cy12 IC                                              | ud 4.0008           | 2 999              | 0.0010              | *                                     |                  | -   |  |
| 25            | CVI2 B                                               | ot 4.0004           | 3,999              | 0.0014              | *                                     |                  |     |  |
| 26            | Cyl 4 To                                             | 4.0002              | 2                  | 0.0002              | .*                                    |                  |     |  |
| 27            | Cyl 4 M                                              | 1id 4.0003          | 2                  | 0.0003              | . *                                   | 2.               |     |  |
| 28            | Cyl 4 Be                                             | ot 4.0005           | 2                  | 0.0005              | . *                                   |                  |     |  |
| 29            | Cyl 6 To                                             | op 4.0003           | 4.000              | L 0.0002            | . *                                   | 22               |     |  |
| 30            | Cyl 6 M                                              | 1id 4.0004          | 4.000              | 0.0003              | .*                                    |                  |     |  |
| 31            | Cyl 6 B                                              | ot 4.0005           | 4.000              | L 0.0004            | . *                                   | 2.               |     |  |
| 32            | Cyl 8 To                                             | op 4.001            | 4.0002             | 0.0008              | . *                                   |                  |     |  |
| 33            | Cyl 8 M                                              | lid 4.0002          | 4.0002             | 2 0                 | .*                                    | ·-               |     |  |
| 34            | Cyl 8 Be                                             | ot 4.0012           | 4.0002             | 0.001               |                                       |                  | _   |  |
| 35            | Contril                                              | utions              |                    | -                   | -                                     |                  |     |  |
| 27            | Boros                                                | ize                 |                    |                     |                                       |                  |     |  |
| 38            | Piston                                               | Skirt Dia Pos       | ition A (1)        |                     |                                       |                  |     |  |
| 39            | Piston                                               | -Bore Cleara        | nce                |                     |                                       |                  |     |  |
| 40            |                                                      | Classic C           |                    |                     |                                       |                  |     |  |
| Rea           | dy                                                   | clearance-Re        |                    | 100%                | <u> </u>                              | J G              |     |  |
|               |                                                      |                     | Land Lond          |                     |                                       |                  |     |  |

### Edit option let's you restore previously saved Hidden Fields formats

The program now saves the last 5 combinations of hidden data fields you have created with the Edit feature. It does NOT save changes to the names or limits you have edited, just if fields are hidden.

| £    | Engine Build Log Book 'Pr   | o' v1.1D - Performanc                                                         | e Trends Inc. [3                         | 565~14572c~co                                                          | mplete short bl                                                                                              | ock vC pstn 3.eb                       |
|------|-----------------------------|-------------------------------------------------------------------------------|------------------------------------------|------------------------------------------------------------------------|----------------------------------------------------------------------------------------------------|----------------------------------------|
| File | Edit Options Calculators/Re | eports Preferences Help                                                       | o Reg To: Kevin GG                       | i Popup Browse                                                         |                                                                                                    |                                        |
| Ĺ    | Find +                      | d )                                                                           | Complete E                               | ngine                                                                  | ľ                                                                                                    | Engine Math                            |
| F    | B Edit Technician Names     | Enter Edit Mode (Hide, R<br>Done Editting, Keep Cha<br>Done Editting, Abandon | estore, Change Inputs<br>nges<br>Changes | -4.0001                                                                | Machine<br>Block Inside Dia                                                                                  | d Block/Short Blo                      |
|      | Close this List             | Reset to a Previous Hido                                                      | len Format                               | Reset Forma                                                            | at #1, 4/27/2025 10                                                                                          | :10:56 AM                              |
|      | Deck Height 9.12            | ✓ Restore All Inputs<br>Use Simpler (fewer) Inpu<br>Main Bearing ID           | uts<br>2.2525-2.2535                     | Reset Forma<br>Reset Forma<br>Reset Forma<br>Reset Forma<br>Main Cap T | at #2, not available<br>at #3, 4/27/2025 9:<br>at #4, 4/27/2025 9:<br>at #5, 2/25/2025 9:1<br>orque, Primary | 13:34 AM<br>12:40 AM<br>03:36 AM<br>95 |

#### Log Book now "talks" to more Performance Trends' programs

There are new settings in Preferences where you can assign the path to the 5 programs the Log Book can now "talk" to. Prior to v1.1D it could only talk to the **Compression Ratio Calculator** that was installed in the default location. Now you can enter a path for that program, and 4 new programs, as shown in the figure to the right.

Click the Browse button for each program you want to link to the Log Book to enter the path to that program.

For the 4 new you click on th next to their "D field, you are p new option to Performance<sup>-</sup> which will prod file. If you dor program, this t work.

| programs, when<br>e Browse button                                                            |                                                                                                    |
|----------------------------------------------------------------------------------------------|----------------------------------------------------------------------------------------------------|
| Data File" input<br>presented with a<br>Start up that<br>Frends program<br>duce that type of | Int Bucket Thickness igp 123 Exh egp 123<br>Flow Data File C:\Program Files (x86)\Performance Trends\P Browse |
| feature will not                                                                             | Technician Larry Smith 🗨 Add                                                                                  |
|                                                                                              |                                                                                                    |

| Preferences                                                                                                    |                                             |
|----------------------------------------------------------------------------------------------------|---------------------------------------------|
| Checking Limits Printing & Graphing<br>Calculations File Options/Operation<br>Program Link Paths                                                                                              | ок                                          |
| Path to Compression Ratio Calculator Browse                                                                                                    |                                             |
| Path to Port Flow Analyzer       Browse         C:\Program Files (x86)\Performance Trends\Port Flow Analyzer v3.5                                                                             |                                             |
| Path to Valve Spring Tester Browse                                                                                                    | Help                                        |
| Path to Cam Analyzer Browse                                                                                                    | Restore<br>Original<br>Screen<br>Dimensions |
|                                                                                                    |                                             |
|                                                                                                    | ŀ                                           |
|                                                                                                    |                                             |
| Int Bucket Thickness         igp 123         Exh         egp 123         Int Guide F           Flow Data File         C:\Program Files (x86)\Performance Trends\P         Browseil         Si | Plate Size .44                              |
| Technician Larry Smith Add Browse                                                                                                    | e to Find File<br>p Port Flow Analyzer      |
| Close t                                                                                                    | his List                                    |

As of May 2025, only the Compression Ration Calculator and the latest Port Flow Analyzer will actually understand that it is being called from the Engine Build Log Book. For other programs, you will get the message as shown below., that your program is too old.

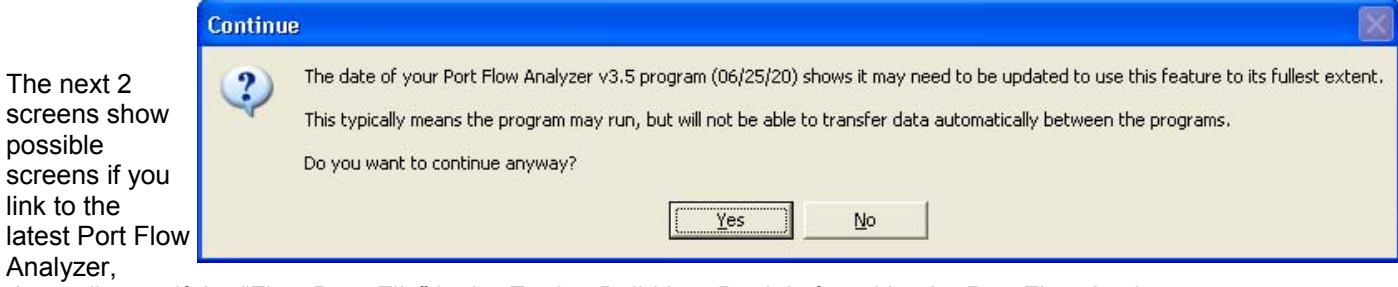

depending on if the "Flow Data File" in the Engine Build Log Book is found by the Port Flow Analyzer program.

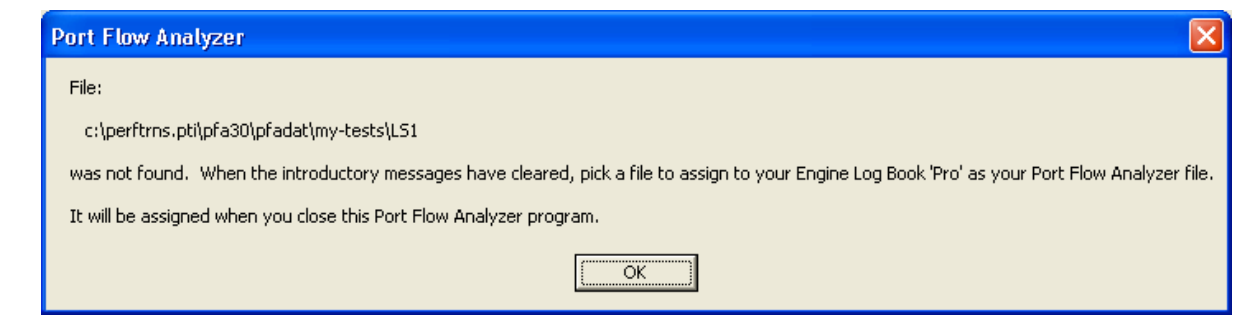

will be returned to the Engine Log Book 'Pro'

#### 🙆 Port Flow Analyzer v3.5C 🛛 Performance Trends 👔

File Edit Graph Report Test Options Head Flow Bench Engine Preferences Help

| C Difference Found                                                                                                 |                                                                                                    |                                                                                         | X                 |                                                                                                    |
|----------------------------------------------------------------------------------------------------|----------------------------------------------------------------------------------------------------|-----------------------------------------------------------------------------------------|-------------------|----------------------------------------------------------------------------------------------------|
| Specification<br>Int Valve Diameter<br>Int Port Volume<br>Exh Valve Angle<br>Exh Valve Diameter<br>Exh Port Volume | Log Book Value<br>2.45<br>340<br>30<br>1.91<br>145                                                         | Port Flow Value<br>1.6825<br>113<br>45<br>1.495<br>87                                   |                   |                                                                                                    |
| Copy these Eng<br>File Name: C:\Program Files (x86)\Perfor<br>Keep                                                 | ine Log Book 'Pro' Specs to this<br>nance Trends\Port Flow Analyzer v3.5<br>these Port Flow Analyzer Specs | Port Flow Analyzer File VPFADAT\My-Tests\298 head as as they are                        |                   |                                                                                                    |
| When you close the Port Flow An<br>you make to these Specs) back to<br>Program called with English units           | alyzer, you will be given the opti<br>the Engine Log Book 'Pro' prog<br>from Engine Log Book 'Pro' and     | on to copy these Specs (or<br>ram, or Abandon all change<br>must stay in English units. | any changes<br>s. | Port Flow Analyzer<br>File:                                                                                                    |
|                                                                                                    |                                                                                                    |                                                                                         |                   | C:\Program Files (x86)\Performance Trends\Port Flow Analyzer v3.5\PFADAT\My-Tests\298 hear<br>has been opened. When you close Port Flow Analyzer, you will be returned to the Engine Log Boo<br>OK |

After you work with the file, or open a new file in Port Flow Analyzer, you can shut down the Port Flow Analyzer program. Then you are presented with the screen below, showing the values in the current Port Flow Analyzer file, and Engine Log Book values. This screen gives you the option to copy the Port Flow Analyzer values back to the Log Book, or just copy the file name back to the Log Book, or leave all the Log Book values unchanged.

| 🗠 Difference                                                                                                    |                             |                       |  |  |  |
|----------------------------------------------------------------------------------------------------|-----------------------------|-----------------------|--|--|--|
|                                                                                                    |                             |                       |  |  |  |
| Specification                                                                                                    | Log Book Value              | Port Flow Value       |  |  |  |
| Int Number Valves                                                                                                    | 2                           | 1                     |  |  |  |
| Int Valve Angle                                                                                                    | 30                          | 45                    |  |  |  |
| Int Valve Diameter                                                                                                    | 2.45                        | 2.02                  |  |  |  |
| Int Port Volume                                                                                                    | 340                         | 217                   |  |  |  |
| Exh Valve Angle                                                                                                    | 30                          | 45                    |  |  |  |
| Exh Valve Diameter                                                                                                    | 1.91                        | 1.6                   |  |  |  |
| Exh Port Volume                                                                                                    | 145                         | 83                    |  |  |  |
| Copy File Name and these Port Flow Analyzer Specs back to this Engine Log Book 'Pro' File           File Name: C:\Program Files (x86)\Performance Trends\Port Flow Analyzer v3.5\PFADAT\My-Tests\Typical SF1020 |                             |                       |  |  |  |
| Copy ONLY the File                                                                                                    | Name back to this Engine L  | og Book 'Pro' File    |  |  |  |
| Copy Nothing back (mal                                                                                                    | ke No changes) to the Engin | e Log Book 'Pro' File |  |  |  |
|                                                                                                    |                             |                       |  |  |  |

The back at the Log Book, you click OK to return working in the Log Book with any changes you have made to entered into the Log Book.

| Comb Chamber Volume 78 Int Stud # is 123 Exh                    | es 123 Int Stud Size .625 Exh                       |
|-----------------------------------------------------------------|-----------------------------------------------------|
| Int Bucket Thickness igp 123 Exh egp 123 Int G                  | EngineBuildLog                                      |
| Flow Data File c:\perftrns.pti\pfa30\pfadat\my-tests\LS1 Browse | Click OK when your return from Port Flow Analyzer . |
| Technician Larry Smith 💌 Add                                    | OK                                                  |

As we update Cam Analyzer, Spring Tester, Dyno DataMite (and possibly other Performance Trends programs), these features will be greatly enhances.

Here's the comparison screen from our upcoming Cam Analyzer v4.3B.

| Specification      | Log Book Value | Cam Analyzer Value    |   |
|--------------------|----------------|-----------------------|---|
| Exhaust Cam        | 0              | na                    |   |
| Engine Layout      | V GM OHC       | na                    |   |
| Cam Number         | CC 124770      | CC 124769             |   |
| Cam Serial Number  | Kevin 12345-t  | .31957                |   |
| Cam Type           | 2 Solid Flat   | 2 Mild Solid Flat     |   |
| Events Measured At | 0.050          | 0 .050 inch (1.25 mm) |   |
| Intake Max Lift    | .3177          | .3649                 |   |
| Exhaust Max Lift   | .3215          | .3819                 |   |
| Intake Duration    | 227.85         | 258.97                |   |
| Exhaust Duration   | 232.96         | 267.98                |   |
| Lobe Separation    | 107.35         | 105.49                |   |
| Intake Centerline  | 105.00         | 102.00                | × |

Copy File Name and these Cam Analyzer Specs back to this Engine Log Book 'Pro' File

File Name: C:\Program Files\Performance Trends\Cam Analyzer v3.8\camdata\examples\SB Chevy on Stand

Copy ONLY the File Name back to this Engine Log Book 'Pro' File

Copy Nothing back (make No changes) to the Engine Log Book 'Pro' File

#### Program now accepts much more Piston Skirt data

If you click on Piston Skirt Dia and choose Enter Multiple Readings you will be presented with the screen below.

**Number of Locations** is for the 1 to 4 entries on the Simple tab. One of these readings will be use to calculate Piston-to-Bore clearance.

**Types of Readings to Record** will select how many tabs will appear for each cylinder.

|   | Piston Wt, gms Pin Wt, gms             |                |
|---|----------------------------------------|----------------|
|   | Piston Skirt Dia 4.54975-4.5558        | Piston Top Dia |
| ; | Enter Multiple Readings<br>Definition: | 2nd D          |
|   | Ring Thic Show Related Inputs          | 2nd T          |
|   | 2nd C Close this list                  |                |
|   |                                        | Width Top I    |

Depth to Position A and B are to describe how far down the piston skirt the Simple measurements are made.

**Nominal Bore** is what the piston bore should be. When graphs are Taper and Ovality made, this dimension determines where the "Baseline" graph is drawn.

| 🖻 Piston Skirt Diameters 📃 📃 🔀                                                                                                    |                                                                                                    |                      |                        |                                  |  |  |  |  |
|----------------------------------------------------------------------------------------------------|----------------------------------------------------------------------------------------------------|----------------------|------------------------|----------------------------------|--|--|--|--|
| Piston Skirt Diameters Number of Locations                                                                                                    | Cyl 2<br>Cyl 1<br>Simple                                                                                                    | Cyl 4<br>Cyl 3<br>Ta | Cyl 6<br>Cyl 5<br>Iper | Cyl 8<br>Cyl 7<br>Ovality        |  |  |  |  |
| Types of Readings to Record       Simple w Taper and Ovality         Depth to Postion A       .40000         Depth to Postion B       1.30000         Nominal Bore       4.56200         Bore Clearance uses this reading       A         Taper Readings, Starting Depth       .10000         Taper Readings, Depth Steps       .10000         Comment 1 | Position A (.40000)         4.55565           Position B (1.30000)         4.55435           Make Report         Erase Inputs |                      |                        | <u>4.55565</u><br><u>4.55435</u> |  |  |  |  |
| Comment 2         Notes:         This screen will let you enter the Piston Skirt measurements at many different positions.         Keep Readings       Help         Cancel       Print                                                                                                    |                                                                                                    |                      |                        |                                  |  |  |  |  |

**Bore Clearance uses this reading** identifies which of the up to 4 Simple readings is used for calculating Piston-to-Bore clearance.

**Taper Readings, Starting Depth and Taper Readings, Depth Steps** identify how far down the piston Taper readings are taken. For example, .10000 for Starting Depth and .10000 for Depth Steps will produce steps as shown on the next page.

**Comments 1 and 2** are for you to enter any comments about these measurements, pistons, etc. If there is not enough room here, you can enter more comments for the Rotating Assembly comments.

In any of the 3 tabs, you can click the "Make Report" button to produce a report as shown below. There is a Preference setting which lets this report be written and opened with Notepad (a .txt file) or Microsoft Excel (a .csv file).

| G    | DisplayDat5.csv - Microsoft Excel |             |            |              |             |                        |             |               |                                         |                 |     |     |
|------|-----------------------------------|-------------|------------|--------------|-------------|------------------------|-------------|---------------|-----------------------------------------|-----------------|-----|-----|
|      | Home                              | Insert      | Page Lay   | yout Foi     | mulas I     | Data Re                | view Vie    | ew Add        | -Ins                                    |                 | 🥝 – | □ × |
| ſ    | - ×                               | Calibri     | * 11 *     | = = =        |             | G <mark>ene</mark> ral | · A         | ¦ata Insert ≁ | Σ - Α                                   | 7 4             |     |     |
|      |                                   | BIU         | - A A      |              |             | \$ - %                 |             | 🚰 Delete 🔹    |                                         |                 |     |     |
| Pa   | 🔹 🍼 🌔                             | 🖽 - 🖄 -     | <u>A</u> - |              | 8/          | 00. 00                 | Styles      | Format        | - 2- Fil                                | Iter * Select * |     |     |
| Clip | board 🖻                           | Font        | Gi.        | Alignme      | nt 🐨        | Number                 |             | Cells         | E                                       | diting          |     |     |
|      | A1                                |             | . (        | fx Pisto     | n Skirt Dia | meters Re:             | sults (data | in inches)    | (                                       |                 |     | *   |
|      | А                                 | В           | С          | D            | E           | F                      | G           | Н             | 1                                       | J               | K   | 1   |
| 1    | Piston Ski                        | t Diamete   | rs Results | (data in ind | hes)        |                        |             |               |                                         |                 |     |     |
| 2    | Number o                          | f Cylinders | 5: 8       |              |             |                        |             |               |                                         |                 |     |     |
| 3    | Number o                          | f Positions | Around Be  | ore: 2       |             |                        |             |               |                                         |                 |     |     |
| 4    | Number o                          | f Depths D  | own Bore:  | 3            |             |                        |             |               |                                         |                 |     |     |
| 5    | Comment                           | : .40000    |            |              |             |                        |             |               |                                         |                 |     |     |
| 6    | Comment                           | : 1.40000   |            |              |             |                        |             |               |                                         |                 |     |     |
| 7    | Comment                           | : 4.13000   |            |              |             |                        |             |               |                                         |                 |     |     |
| 8    |                                   |             |            |              |             |                        |             |               | - 1-                                    |                 |     |     |
| 9    |                                   | Cyl 1       | Cyl 3      | Cyl 5        | Cyl 7       | Cyl 2                  | Cyl 4       | Cyl 6         | Cyl 8                                   |                 |     |     |
| 10   | Circuit.                          |             |            |              |             |                        |             |               |                                         |                 |     |     |
| 11   | Simple<br>Desition A              | 4 1006      | 4 1005     | 4 1006       | 4 10065     | 4 1005                 | 4 10065     | 4 1006        | 4 10045                                 |                 |     |     |
| 12   | Position A                        | 4.1230      | 4.1235     | 4.1230       | 4.12305     | 4.1235                 | 4.12305     | 4.1230        | 4.12345                                 |                 |     |     |
| 13   | Position B                        | 4.12125     | 4.12115    | 4.1212       | 4.1215      | 4.1211                 | 4.12125     | 4.12125       | 4.12115                                 |                 |     |     |
| 15   | Tanor                             |             |            |              |             |                        |             |               |                                         |                 |     |     |
| 16   | 100 Denti                         | 4 12365     | 4 1235     | 4 12365      | 4 1237      | 4 12355                | 4 12365     | 4 12365       | 4 1235                                  |                 |     |     |
| 17   | .200 Dept                         | 4.1236      | 4.1235     | 4.1236       | 4.1237      | 4.12355                | 4.12365     | 4.12365       | 4.12345                                 |                 |     |     |
| 18   | .300 Dept                         | 4.1236      | 4,1235     | 4.12365      | 4.12365     | 4.1235                 | 4.12365     | 4.1236        | 4,12345                                 |                 |     | =   |
| 19   | .400 Dept                         | 4.1236      | 4.1235     | 4.1236       | 4.12365     | 4.1235                 | 4.12365     | 4.1236        | 4.12345                                 |                 |     |     |
| 20   | .500 Depth                        | 4.1236      | 4.1235     | 4.1236       | 4.12365     | 4.1235                 | 4.1236      | 4.1236        | 4.1234                                  |                 |     |     |
| 21   | .600 Depti                        | 4.12355     | 4.12345    | 4.12355      | 4.1236      | 4.12345                | 4.12355     | 4.12355       | 4.1234                                  |                 |     |     |
| 22   | .700 Depti                        | 4.1236      | 4.1235     | 4.1236       | 4.1236      | 4.12345                | 4.1236      | 4.1236        | 4.12345                                 |                 |     |     |
| 23   | .800 Dept                         | 4.12365     | 4.1235     | 4.1236       | 4.12365     | 4.1235                 | 4.12365     | 4.12365       | 4.12345                                 |                 |     |     |
| 24   | .900 Dept                         | 4.12365     | 4.12355    | 4.12365      | 4.1237      | 4.1235                 | 4.12365     | 4.12365       | 4.12345                                 |                 |     |     |
| 25   | 1.000 Dep                         | 4.12365     | 4.12355    | 4.12365      | 4.1237      | 4.1235                 | 4.12365     | 4.12365       | 4.12345                                 |                 |     |     |
| 26   | 1.100 Dep                         | 4.12365     | 4.12355    | 4.12365      | 4.12365     | 4.1235                 | 4.12365     | 4.12365       | 4.12345                                 |                 |     |     |
| 27   | 1.200 Dep                         | 4.1234      | 4.1233     | 4.1234       | 4.1235      | 4.1233                 | 4.12345     | 4.1234        | 4.12325                                 |                 |     |     |
| 28   | 1.300 Dep                         | 4.12265     | 4.12255    | 4.12265      | 4.1227      | 4.1225                 | 4.1227      | 4.12265       | 4.1225                                  |                 |     |     |
| 29   | 1.400 Dep                         | 4.12125     | 4.12115    | 4.1212       | 4.1213      | 4.1211                 | 4.12125     | 4.12125       | 4.12115                                 |                 |     |     |
| 30   | 1.500 Dep                         | 0           | 0          | 0            | 0           | 0                      | 0           | 0             | 0                                       |                 |     |     |
| 31   | Out                               |             |            |              |             |                        |             |               |                                         |                 |     |     |
| 32   | Ovality                           |             |            |              |             |                        |             |               |                                         |                 |     |     |
| 33   | 30 Degree                         | 0           | 0          | 0            | 0           | 0                      | 0           | 0             | 0                                       |                 |     |     |
| 25   | 20 Degree                         | 4 11005     | 1 11005    | 4 11025      | 4 11025     | U<br>1 1100            | 4 11025     | 4 100         | / 110                                   |                 |     |     |
| 26   | 15 Degree                         | 4.11905     | 4.11055    | 4.11925      | 4.11925     | 4.1169                 | 4.11925     | 4.199         | 4.119                                   |                 |     |     |
| 30   | 10 Degree                         | 4.12005     | 4.12045    | 4.1200       | 4.1200      | 4.12040                | 4.1200      | 4.1205        | 4.12035                                 |                 |     |     |
| 38   | 5 Degrees                         | 4.122       | 4,1229     | 4,1231       | 4,1231      | 4,1229                 | 4,1231      | 4.123         | 4,1229                                  |                 |     |     |
| 39   | 0 Degrees                         | 4,1235      | 4,1234     | 4,12355      | 4,12355     | 4,12345                | 4,12355     | 4,1235        | 4.12335                                 | C               |     |     |
| -10  | E Dograa                          | 4 1005      | 4.10245    | 4 1005       | 4 10045     | 4 10045                | 4 1 2245    | 4 1006        | 4 1 2 2 2 2 2 2 2 2 2 2 2 2 2 2 2 2 2 2 |                 | _   | *   |
| Per  | Dis                               | playDat5    | Col /      |              |             |                        |             |               |                                         | n% 🕞            |     |     |
| Ned  | i ag                              |             |            |              |             |                        |             | 111           |                                         |                 | V   |     |

If you request Taper readings, the 2nd tab will be for these readings taken as you go down the piston. If you are in the Taper tab you can request a Graph or Graph with Numbers., as shown below

| Piston Skirt Diameters                                                                              |                                                                                                    |                               |                               | X              |
|----------------------------------------------------------------------------------------------------|----------------------------------------------------------------------------------------------------|-------------------------------|-------------------------------|----------------|
|                                                                                                    |                                                                                                    | Cul 1                         | Cul 2 Cul 5                   |                |
|                                                                                                    |                                                                                                    |                               | ີ ເຫລີ ເຫລີ<br>ໂຟ4 ໂຟຣ        |                |
| Piston Skirt Diameters                                                                              |                                                                                                    |                               |                               |                |
| Number of Locations                                                                                 | 2                                                                                                    | Simple                        | Taper                         | Uvality        |
| Number of Depths                                                                                    | Simple w Taper and Ovality                                                                                         |                               | 100 D                         |                |
| Depth to Postion A                                                                                  | .40000                                                                                                    |                               | .200 Depth                    | 4.12365        |
| Depth to Postion A                                                                                  | 1.40000                                                                                                    |                               | .300 Depth                    | 4.12360        |
| Nominal Bore                                                                                        | 4.13000                                                                                                    | Make Report                   | .400 Depth<br>500 Depth       | 4.12360        |
| Bore Clearance uses this reading                                                                    |                                                                                                    | Make Graph                    | .600 Depth                    | 4.12355        |
| Taper Readings, Starting Depth                                                                      | .10000                                                                                                    | Make Graph                    | .700 Depth                    | 4.12360        |
| Taper Readings, Depth Steps                                                                         | 10000                                                                                                    | With Humbers                  | .800 Depth<br>900 Depth       | 4.12365        |
| Comment 1 Dyality @ 650                                                                             |                                                                                                    |                               | 1.000 Depth                   | 4.12365        |
| Comment 2 Massuraud @ 761                                                                           | Degrees                                                                                                    |                               | 1.100 Depth                   | 4.12365        |
| Comment 2 Measuewd @ 761                                                                            | Deglees                                                                                                    |                               | 1.200 Depth<br>1.300 Depth    | 4.12340        |
| Notes:                                                                                              |                                                                                                    |                               | 1.400 Depth                   | 4.12125        |
| I his screen will let you enter the Pisto                                                           | on Skirt measurements at many different positions.                                                                 |                               | 1.500 Depth                   |                |
|                                                                                                    |                                                                                                    |                               |                               | I <sup>L</sup> |
|                                                                                                    |                                                                                                    |                               |                               |                |
| Kana Baadiaas   Hala   Caa                                                                          | and Diak                                                                                                    |                               |                               |                |
|                                                                                                    |                                                                                                    |                               |                               |                |
| B Dieton Skirt Diamotore                                                                            |                                                                                                    |                               |                               |                |
| Bore Taper/Out-of-Round Graph                                                                       | zastle essential Comparts Dustin & 550 Nassurad & 75 Dagaaa                                                        |                               |                               |                |
| Back Print Nomina Bore. 4.13000 Showing clearance g<br>Measurements are taken starting at .10000 fr | areau magiment Comments, Gyang e. 550 weasured e 76 begrees<br>from the Piston Top and going down in .10000 steps. |                               |                               |                |
|                                                                                                    |                                                                                                    |                               |                               |                |
|                                                                                                    |                                                                                                    |                               |                               |                |
|                                                                                                    |                                                                                                    |                               |                               |                |
| 4.12355                                                                                             | 4.12365                                                                                                    | 4.12365                       | 4.12350                       |                |
| 4.12350                                                                                             | 4,12365                                                                                                    | 4.12360                       | 4.12345                       |                |
| 4.12350 4.12350                                                                                     | 4.12365 4.12360                                                                                                    | 4.12360 4.12360               | 4.12345<br>4.12340            |                |
| 4.12345                                                                                             | 4.12365                                                                                                    | 4.12355                       | 4.12340                       |                |
| 4.12345<br>4.12350 Cul 2                                                                            | 4.12360<br>4.12365 Cut 4                                                                                           | 4.12360<br>4.12365 Col 6      | 4.12345<br>4.12345            | Cul 8          |
| 412350                                                                                              | 4.12395                                                                                                    | 4.12365                       | 4.12345                       | Cy I V         |
| 4.12350                                                                                             | 4.12365                                                                                                    | 4.12365                       | 4.12345                       |                |
| 4.12330                                                                                             | 4.12345                                                                                                    | 4.12340                       | 4.12325<br>4.12250            | /              |
| 4.12110                                                                                             | 4.12125                                                                                                    | 4.12125                       | 4.12115 /                     |                |
| Front of Engine Ton View                                                                            |                                                                                                    |                               |                               |                |
|                                                                                                    |                                                                                                    |                               |                               |                |
|                                                                                                    |                                                                                                    |                               |                               |                |
|                                                                                                    |                                                                                                    |                               |                               |                |
|                                                                                                    |                                                                                                    |                               |                               |                |
| 4.12365                                                                                             | 4.12350                                                                                                    | 4.12365                       | 4.12370                       | 1 (            |
| 4.12360                                                                                             | 4.12350                                                                                                    | 4.12360                       | 4.12370                       |                |
| 4.12360                                                                                             | 4,12360 4,12360                                                                                                    | 4.12365 4.12360               | 4.12365<br>4.12365            |                |
| 4.12360                                                                                             | 4,12350                                                                                                    | 4.12360                       | 4.12365                       |                |
| 4.12360                                                                                             | 4.12350                                                                                                    | 4.12360                       | 4.12360                       |                |
| 4.12365 Cyl 1<br>4.12365                                                                            | 4.12350 Cyl 3<br>4.12355                                                                                           | 4.12360 Cyl 5<br>4.12365      | 4.12365<br>4.12370            | Cyl 7          |
| 4.12365                                                                                             | 4.12365                                                                                                    | 4.12365                       | 4.12370                       |                |
| 4.12365                                                                                             | 4.12355                                                                                                    | 4.12365                       | 4.12365                       | 1              |
| 4.12340                                                                                             | 4.12330                                                                                                    | 4.12340                       | 4.12350                       | /              |
| 4,12340<br>4,12265<br>4,12125                                                                       | 4.122390<br>4.12255<br>4.12315                                                                                     | 4 12340<br>4 12265<br>4 12270 | 4.12350<br>4.12270<br>4.12120 | /              |

If you request Ovality (or out-of-round) readings, the 3rd tab will be for these readings taken as you go around the piston skirt in 5 degree increments. If you are in the Ovality tab you can request a Graph or Graph with Numbers., as shown below

| Piston Skirt Diameters                                                                                                    |                                                                                                    |                                                                                                   |                                                                                         |         |  |  |  |  |  |
|----------------------------------------------------------------------------------------------------|----------------------------------------------------------------------------------------------------|---------------------------------------------------------------------------------------------------|-----------------------------------------------------------------------------------------|---------|--|--|--|--|--|
|                                                                                                    |                                                                                                    | Cyl 2 Cy                                                                                          | 14 Cyl 6                                                                                | Cyl 8   |  |  |  |  |  |
| □ Pieton Skirt Diameters                                                                                                    |                                                                                                    | Cyl 1 Cyl 1                                                                                       | 3 Cyl 5                                                                                 | Cyl 7   |  |  |  |  |  |
| Number of Locations                                                                                                    |                                                                                                    | Simple                                                                                            | Taper                                                                                   | Ovality |  |  |  |  |  |
| Turnes of Beadings to Becord                                                                                                    | Circle or Target and Outfloo                                                                                |                                                                                                   |                                                                                         |         |  |  |  |  |  |
| Depth to Postion A                                                                                                    | Simple w Laper and Ovality                                                                                  |                                                                                                   | 30 Degrees                                                                              |         |  |  |  |  |  |
| Depth to Position A                                                                                                    | 1 40000                                                                                                    |                                                                                                   | 25 Degrees<br>20 Degrees                                                                | A 11905 |  |  |  |  |  |
| Nerviced Dece                                                                                                    | 1.40000                                                                                                    | Make Report                                                                                       | 15 Degrees                                                                              | 4.12065 |  |  |  |  |  |
| Rominal Bore                                                                                                    | 4.13000                                                                                                    | Make Graph                                                                                        | 10 Degrees                                                                              | 4.12200 |  |  |  |  |  |
| Bore Clearance uses this reading                                                                                                    |                                                                                                    | Make Graph                                                                                        | o Degrees<br>O Degrees                                                                  | 4.12300 |  |  |  |  |  |
| Taper Readings, Starting Depth                                                                                                    |                                                                                                    | with Numbers                                                                                      | -5 Degrees                                                                              | 4.12350 |  |  |  |  |  |
| Taper Readings, Depth Steps                                                                                                    | .10000                                                                                                    |                                                                                                   | -10 Degrees<br>-15 Degrees                                                              | 4.12290 |  |  |  |  |  |
| Comment 1 Ovality @ .650                                                                                                    |                                                                                                    |                                                                                                   | -20 Degrees                                                                             | 4.12045 |  |  |  |  |  |
| Comment 2 Measuewd @ 76                                                                                                    | Degrees                                                                                                    |                                                                                                   | -25 Degrees                                                                             |         |  |  |  |  |  |
| This screen will let you enter the Piston Skirt measurements at many different positions.         Keep Readings       Help         Cancel       Print            |                                                                                                    |                                                                                                   |                                                                                         |         |  |  |  |  |  |
| Petion Skirt Diameters Bore Tape//Dut-of-Round Ergah Back Print Nomina Bice: 4 (1300) Showing clearance Measurements taken in 5 degree steps who 4 11880 4 11880 | s greatly magnified Comments: Ovality @. 650 Measuewd @ 76 Degrees<br>in viewed from the Piston Top.        | 411300                                                                                            | 4.11300                                                                                 |         |  |  |  |  |  |
| 4.1210<br>4.1220<br>4.12345<br>4.12345<br>4.12345<br>4.1220<br>4.12150<br>4.12150                                                                                | • 1.220<br>• 1.220<br>• 1.2365<br>• 1.245<br>• 1.245<br>• 1.245<br>• 1.247<br>• 1.200<br>• 1.200<br>• 1.200 | 4 1205<br>4 1285<br>4 1280<br>4 1280<br>4 1280<br><b>Cyl 6</b><br>4 1280<br>4 12210<br>4 12210    | 4.1236<br>4.1236<br>4.1235<br>4.1235<br>4.1235<br>4.1237<br>4.1288<br>4.1200            | Cyl 8   |  |  |  |  |  |
| Front of Engine, Top View                                                                                                    |                                                                                                    |                                                                                                   |                                                                                         |         |  |  |  |  |  |
| 4.11995<br>4.1285<br>4.1200<br>4.12300<br>4.12380<br>4.12580<br>4.12280<br>4.12295<br>4.1205<br>4.12045                                                          | 4 11885<br>4 12045<br>4 12385<br>4 12280<br>4 12346<br>4 12285<br>4 12285<br>4 12285<br>4 12045             | 4 11325<br>4 1280<br>4 1220<br>4 1230<br>4 1235<br>4 1255<br>4 1255<br>4 1285<br>6 1280<br>4 1283 | 4 11925<br>4 1200<br>4 1220<br>4 1230<br>4 1235<br>4 1235<br>4 1235<br>4 1235<br>4 1205 | Cyl 7   |  |  |  |  |  |